ISY G-prog Beskrivelse

# Brukerdokumentasjon for Beskrivelse BIM

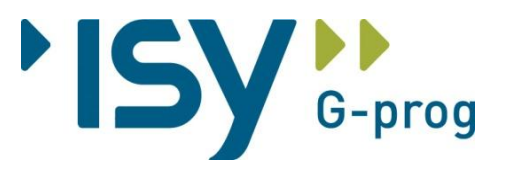

Versjon 9.0

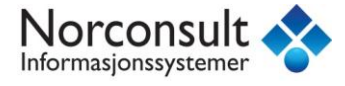

Programsystemet ISY G-prog Beskrivelse er utarbeidet og eiet av:

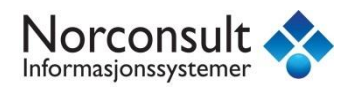

Norconsult Informasjonssystemer AS

Vestfjordgaten 4

1338 SANDVIKA

Sentralbord: 67 57 15 00

Brukerstøtte: 67 57 15 30

E-post: <u>support.g-prog@nois.no</u>

Internett: <u>http://www.nois.no</u>

Merk!

Innholdet i dette dokumentet kan endres uten forutgående varsel.

Norconsult Informasjonssystemer har ikke ansvar for feil som måtte forekomme i denne brukerveiledningen.

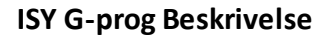

-

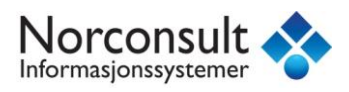

Beskrivelse BIM

# Innhold

| Generelt om Beskrivelse BIM                          |
|------------------------------------------------------|
| Importer IFC                                         |
| IFC-importveiviser6                                  |
| Import-navn og N'te gangs import7                    |
| Valg for delmengder og rot-konto                     |
| Importvalg                                           |
| Kontostruktur etter import11                         |
| Mengdekontroll12                                     |
| Opprettede poster etter import13                     |
| G-prog-mengder og IFC-mengder13                      |
| ElementBeskrivelse med IFC14                         |
| NS 3420-beskrivelse med IFC15                        |
| IFC-mengde- vindu                                    |
| Symbolbruk i Beskrivelse BIM                         |
| Grafisk vindu, IFC-plot17                            |
| Statuslinje for mengder18                            |
| Brukerstyrt IFC-import (Config) 19                   |
| Hvilke problemer kan oppstå ved import av IFC-fil?20 |
| Mengdesjekk i Beskrivelse BIM20                      |
| Import av mengder fra Solibri22                      |
| Velg metode – valg av mengdekilde23                  |
| Importere modeller fra flere fag i Beskrivelse BIM24 |

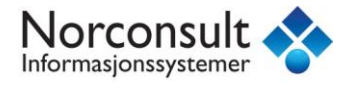

# **Beskrivelse BIM**

#### **Generelt om Beskrivelse BIM**

ISY G-prog Beskrivelse har gjennom en årrekke vært det mest utbredte og brukte beskrivelsesprogram.

Beskrivelse IFC er en ny og framtidsrettet modul med tett kobling til CAD og BIM.

IFC og BIM er et komplekst område som har mange utfordringer. Vi har lagt vekt på å lage en løsning som er enkel for brukeren samtidig som den har mange muligheter som den som krever og har behov for det.

Denne brukerveiledningen tar for seg det som er nødvendig for å komme i gang med Beskrivelse BIM.

Beskrivelse BIM er lisensiert som egen modul. Det betyr at man må kjøpe lisens for å få tilgang til den nye funksjonaliteten.

#### Eksempelfiler

For å ta i bruk Beskrivelse BIM trenger du en IFC-fil for å importere. Vi har lagt ut to eksempelfiler på lenken under:

#### http://www.nois.no/www/gbs/download/blueberry.zip

Disse kan lastes ned og brukes fritt for å bli kjent med den nye funksjonaliteten i ISY G-prog Beskrivelse.

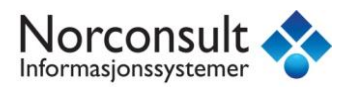

#### Importer IFC

#### Hva er en IFC-fil?

En IFC-fil en vanligvis en fil eksportert fra et CAD-system (Revit, Microstation, ArchiCAD eller andre). Data i filen er strukturert etter en internasjonal standard IFC som står for Industry Foundation Classes. Denne standarden gjør det mulig å overføre data mellom mange ulike systemer.

#### Importere IFC-fil

Opprett nytt tomt prosjekt og gi det et filnavn. Gå til menyen Fil->Import-> IFC.

| Import          | •  | Generell del                     | • |
|-----------------|----|----------------------------------|---|
| Eksport         | ×. | Fra annen Beskrivelse            | • |
| Forhåndsvisning | ×  | \$<br>NS3459, les inn pristilbud |   |
| Utskrift        | •  | IFC                              | _ |

Bla fram til den IFC-filen du ønsker å importere. I denne veiledningen har vi brukt den ene av eksempelfilene, Blueberry.ifc som basis.

| Open              |                    |                   |   |                  | ×            |
|-------------------|--------------------|-------------------|---|------------------|--------------|
| Look <u>i</u> n:  | 🔒 IFC Testing      |                   | • | G 🦸 📂 🛄 -        |              |
| C                 | Name               | *                 |   | Date modified    | Туре         |
| Provent Discourse | Blueberry m        | odify.Ifc         |   | 27.04.2010 17:40 | IFC File     |
| Recent Places     | Blueberry.Ifc      |                   |   | 25.02.2010 17:17 | IFC File     |
|                   |                    |                   |   |                  |              |
| Desktop           |                    |                   |   |                  |              |
| Libraries         |                    |                   |   |                  |              |
|                   |                    |                   |   |                  |              |
| Computer          |                    |                   |   |                  |              |
|                   | 4                  |                   |   |                  |              |
| Network           |                    |                   |   |                  |              |
|                   | File <u>n</u> ame: | Blueberry.lfc     |   | •                | <u>O</u> pen |
|                   | Files of type:     | IFC filer (*.ifc) |   | •                | Cancel       |

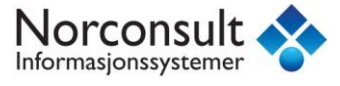

#### **IFC-importveiviser**

Når du åpner IFC-filen vises denne dialogen:

|                     | ta                     |                      |          |          |   |
|---------------------|------------------------|----------------------|----------|----------|---|
| C fil:              |                        |                      |          |          |   |
| ::\Users\jalen\Des  | ktop\IFC\Blueberry.Ifc |                      |          |          |   |
|                     |                        |                      |          |          |   |
| elg import profil:  |                        |                      |          |          |   |
| 2: \Users\jalen\Doc | uments\ISY G-prog\Bes  | skrivelse\Default.if | ср       |          | • |
| ela import configur | asjons fil:            |                      |          |          |   |
| :\Users\jalen\Doc   | uments\ISY G-prog\Bes  | skrivelse\Config.ifa | c        |          | • |
|                     |                        |                      |          |          |   |
|                     |                        |                      |          |          |   |
|                     |                        |                      |          |          |   |
| IEC Data            |                        | Ψ×                   | <u> </u> | [T.T] 00 |   |
| n e bata            |                        |                      | CI Q M   | 19 - I - |   |
|                     |                        |                      |          |          |   |
|                     |                        |                      |          |          |   |
|                     |                        |                      |          |          |   |
|                     |                        |                      |          |          |   |
|                     |                        |                      |          |          |   |
|                     |                        |                      |          |          |   |
|                     |                        |                      |          |          |   |
|                     |                        |                      |          |          |   |
| Verdier             |                        | <b>4 х</b>           |          |          |   |
| Verdier<br>Property | Value                  | <del>4</del> ×       |          |          |   |
| Verdier<br>Property | Value                  | # ×                  |          |          |   |
| Verdier<br>Property | Value                  | <del></del>          |          |          |   |
| Verdier<br>Property | Value                  | <del>7</del> ×       |          |          |   |
| Verdier<br>Property | Value                  | <del>7</del> ×       |          |          |   |

Sti og navn til IFC-filen som skal importeres vises øverst. Valg av import profil og import configurasjons fil er vanligvis ikke nødvendig. Programmet leveres med en standard profil (.ifcp) og en standard konfigurasjonsfil (.ifcc)

Se mer om dette i egen avsnitt.

Trykk "Neste" for å gå videre.

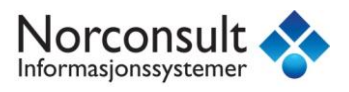

#### Import-navn og N'te gangs import

Dialogen du da får opp viser Import navn på prosjektet (fra IFC filen). Dette kan du endre selv. Notatet viser om dette er første eller n'te gangs import og filnavn/ filbane. IFC Data vises i eget vindu. Disse er strukturert hierarkisk med ifcSite som høyeste nivå. Under denne kan du se mer og mer detaljert info helt ned på mengder og egenskaper for det enkelte ifcObjekt.

Når du du peker på et objekt markeres det i 3D-visningen av modellen, og setter du musepeker over får du vist verdier som er knyttet til objektet tilsvarende de som vises i vinduet "Verdier".

Både IFC Data-vinduet og Verdier-vinduet kan skjules automatisk ved å trykke på "nåla" oppe i

| Importer IFC data                                                                                              | ×                                                          |
|----------------------------------------------------------------------------------------------------|------------------------------------------------------------|
| ✓ Første gangs import                                                                                          | N'te gangs import                                          |
| Import navn                                                                                                    | Velg ett tidligere import sett for å avregne mengder imot. |
| DDS Project                                                                                                    | Navn Sist importert Antall                                 |
| Import notat/beskrivelse                                                                                       |                                                            |
| 1. gangs import.<br>Ifc fil: Blueberry (C: \Users\jalen\Desktop\IFC\Blueberry.Ifc)                             |                                                            |
| IFC Data                                                                                                    |                                                            |
| unitsInContext [IfcUnitAssignment]<br>unitsInContext [IfcUnitAssignment]<br>unitsInContext [IfcUnitAssignment] |                                                            |
| Verdier 4 ×<br>Property Value                                                                                  |                                                            |
| Første Forrige Neste Siste                                                                                     | Avbryt Importer                                            |

høyre hjørne av vinduet

Trykk "Neste" for å gå videre.

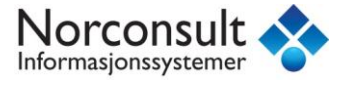

# Valg for delmengder og rot-konto

I dette vinduet kan du velge om mengder skal importeres som delmengder, for eksempel pr. etasje (ifcBuildingStorey) og hvilken konto som skal være "rot" mappen for importen.

| Importer IFC data                 |                    |                |
|-----------------------------------|--------------------|----------------|
| Importer som delmengder           |                    | Velg rot konto |
| IFC node                          | Delmengde navn     | Kontoplan      |
| 2 [IfcBuildingStorey]             | 2                  |                |
| 1 [IfcBuildingStorey]             | 1                  |                |
| 0 [IfcBuildingStorey]             | 0                  |                |
|                                   |                    |                |
|                                   |                    |                |
|                                   |                    |                |
|                                   |                    |                |
| íFC Data                          | Ψ×                 |                |
| ⊕ — UnitsInContext<br>⊕ ∰ IfcSite | [fcUnitAssignment] |                |
| Verdier                           | Ψ×                 |                |
| Property Val                      | ue                 |                |
|                                   |                    |                |
|                                   |                    |                |
|                                   |                    |                |

Trykk "Neste" for å gå videre.

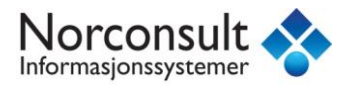

#### Importvalg

| Importer IFC data                                            | X                                                                                                    |
|--------------------------------------------------------------|----------------------------------------------------------------------------------------------------|
| Import valg:                                                 |                                                                                                    |
| Legg til brannklasse i navn                                  |                                                                                                    |
| V Legg til brannklasse i post teksten                        |                                                                                                    |
| Legg til lydkrav i navn                                      |                                                                                                    |
| Legg til lydkrav i post tekst                                |                                                                                                    |
| Lag forskjellige poster for ellers like objekter hvis materi | allisten er forskjellig                                                                                         |
| Legg til materialliste i post teksten                        |                                                                                                    |
| Lag poster/mengder for rekkverk på trapper                   |                                                                                                    |
| Lag poster/mengder for plater i curtain walls                |                                                                                                    |
| Lag poster/mengder for dører i curtain walls                 |                                                                                                    |
| Lag poster/mengder for rom objekter - gulv                   |                                                                                                    |
| Lag poster/mengder for rom objekter - himling                |                                                                                                    |
| Lag poster/mengder for rom objekter - vegg                   |                                                                                                    |
| Behandle IfcWall og IfcWallStandardCase som samme ty         | pe l                                                                                                    |
| 3 siffret bygningsdel og 3 konto nivåer                      |                                                                                                    |
|                                                              |                                                                                                    |
| IFC Data 7 ×                                                 | 🕤 🖗 * 🎞 🔍 🚛 🔲 📑 📮 💷 🛄 🛄 📑                                                                                       |
| DDS Project [IfcProject]                                     |                                                                                                    |
| OwnerHistory [IfcOwnerHistory]                               |                                                                                                    |
| = UnitsInContext [[fc]]nitAssignment]                        |                                                                                                    |
|                                                              |                                                                                                    |
|                                                              |                                                                                                    |
|                                                              |                                                                                                    |
|                                                              |                                                                                                    |
|                                                              |                                                                                                    |
|                                                              |                                                                                                    |
|                                                              |                                                                                                    |
|                                                              |                                                                                                    |
|                                                              |                                                                                                    |
|                                                              |                                                                                                    |
| Verdier 7 ×                                                  |                                                                                                    |
| Property Value                                               |                                                                                                    |
| Property Value                                               |                                                                                                    |
|                                                              |                                                                                                    |
|                                                              |                                                                                                    |
|                                                              |                                                                                                    |
|                                                              | The second second second second second second second second second second second second second second second se |
|                                                              |                                                                                                    |
|                                                              |                                                                                                    |
| Edirete Eorrige Neste Cist                                   | a Aubrut Importan                                                                                               |
| ronge iveste Sist                                            | Avbryt Importer                                                                                                 |

I denne dialogen har du en rekke importvalg som er beskrevet nedenfor:

- Legg til brannklasse i navn: Hvis det finnes brannklasse definert på ifc objektet legges dette til i navnet for eksempel YV-1 E60
- Legg til brannklasse i post teksten: Hvis det finnes brannklasse definert på ifc objektet legges dette til i post teksten. (Stikkord)
- Legg til lydkrav i navn: Hvis det finnes lydkrav definert på ifc objektet legges dette til i navnet for eksempel YV-1 38dB
- Legg til lydkrav i post tekst: Hvis det finnes brannklasse definert på ifc objektet legges dette til i post teksten. (Stikkord)
- Lag forskjellige poster for ellers like objekter hvis material listen er forskjellig: Hvis samme type ifc-objekt (YV-1) har ulike materialer iht. material listen opprettes det nye poster
- Legg til material liste i post teksten: Inkluderer material liste i postteksten som vist under.

Material liste: 19mm - NO\_Tre - Bord Horisontalt 23mm - NO\_Lekter 12mm - NO\_GU-Gips 148mm - NO\_Konstruksjon - Isolert 12mm - NO\_Gips

- Lag poster/mengder for rekkverk på trapper: Lager egne poster for rekkverk på trapper
- Lag poster/mengder for plater i curtain walls: Lager egne poster for plater i curtain walls (gardinvegger)
- Lag poster/mengder for dører i curtain walls: Lager egne poster for dører i curtain walls (gardinvegger)
- Lag poster/mengder for rom objekter gulv: Lager egne poster for rom objekter gulv

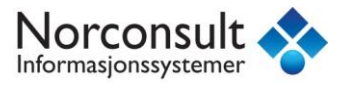

- Lag poster/mengder for rom objekter himling: Lager egne poster for rom objekter himling
- Lag poster/mengder for rom objekter vegg: Lager egne poster for rom objekter vegg
- Behandle IfcWall og IfcWallStandardCase som samme type: IfcWall-objekter og IfcWallStandardCase-objekter slås sammen og legges til i samme post.
- *3-sifret bygningsdel og 3 konto-nivåer:* Importerer IFC-objekter til tresifrete bygningsdelskontoer og tre kontonivåer

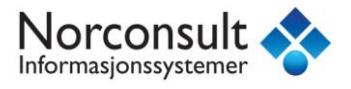

#### Kontostruktur etter import

| Importer IFC data                                                                                                    |                                                |                             |                              |         |
|----------------------------------------------------------------------------------------------------|------------------------------------------------|-----------------------------|------------------------------|---------|
| O5 Betongarbeid     O5 Betongarbeid     Os Batongarbeid     Os Batongarbeid     O | r<br>etong<br>er<br>truksjoner i andre materi  | ialer, Prefab               |                              |         |
| IFC Data<br>■ 39 DDS Project [IfcProjec<br>■ OwnerHistory [IfcC<br>■ UnitsInContext [Ifc<br>■ 39 IfcSite                                                                                                    | 부 ×<br>t]<br>DwnerHistory]<br>:UnitAssignment] |                             |                              |         |
| Verdier                                                                                                    | ά×                                             |                             |                              |         |
| Property Value                                                                                                    |                                                |                             |                              |         |
| GlobalID 13E7C<br>IfcType IfcPro<br>Name DDS F<br>DisplayName DDS F                                                                                                    | DY8ev0sBASg\$0h<br>Dject<br>Project<br>Project |                             | •                            |         |
|                                                                                                    |                                                | Aabb: 1344,646 m3 122,956 m | 2(h) 150,213 m2(v) 45,374 m( | omkret: |
| Første Forrige                                                                                                    | Neste                                          | e                           | Avbryt Imp                   | porter  |

Dette bildet viser kontoplan og hvordan importen har plassert de enkelte IFC objekter i kontostrukturen. Det som avgjør hvor objektene havner er det vi kaller "Config" (se eget avsnitt). Også i dette bilde kan du navigere ned under hver konto og IFC objekt å finne delmengder, verdier etc. om hvert objekt.

Enkelte IFC-poster vil kunne havne under kapittel *99 Uspesifisert*. Dette skyldes som oftest at det ikke finnes noe informasjon i IFC-dataene om materiale eller type objekt, og som dermed gjør det vanskelig å bestemme til hvilken fagkonto disse objektene skal plasseres under.

Vi mener prinsipielt at det er bedre å plassere objekter i kapittel *99 Uspesifisert* enn å plassere dem som standard under f.eks. betong- eller tømrerarbeidkapitlet, fordi konto *99 Uspesifisert* i praksis da fungerer som en «to do»-liste og gir en styrt KS-prosess.

Det er fullt mulig å flytte disse postene til riktig konto etter import uten at dette påvirker koblingen til IFC-modellen.

Trykk "Neste" for å gå videre

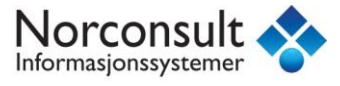

#### Mengdekontroll

| Importer IFC data                                                                                                    |                |             |      |            | ×                                       |
|----------------------------------------------------------------------------------------------------|----------------|-------------|------|------------|-----------------------------------------|
| Mengde Post                                                                                                    |                |             |      |            |                                         |
| IFC Mengder                                                                                                    | GProg          | IfcQuantity | PSet | IfcElement | Diff                                    |
|                                                                                                    |                |             |      |            | 558%<br>100%<br>100%<br>50%<br>0%<br>0% |
| IFC Data<br>□- ♣ DDS Project [IfcProject]<br>□- ■ OwnerHistory [IfcOwnerHis<br>□- ■ UnitsInContext [IfcUnitAssig<br>□- ♣ IfcSite | 부 × 🕤 &        |             |      |            |                                         |
| Verdier                                                                                                    | <del>7</del> × | <b>L</b> hi |      | 1 P        |                                         |
| Property Value                                                                                                    |                |             |      |            |                                         |
| Første Forrige Nest                                                                                                    | e Siste        |             |      | Avbryt     | Importer                                |

Dette bildet viser mengder for de ulike Ifc-objekttypene og kolonner som viser Gprog mengde (våre beregnete mengder), mengder som ligger på ifc-fila enten som IfcQuantity, ifcElement eller Pset. Avvik mellom disse vises i Diff-kolonnen.

MERK at dette viser avvik mellom valgte mengdekilde (markert i gult) og de mengdekildene det finnes mengde for.

Nytt i versjon 9.0 av Beskrivelse er at Mengdekontrollen nå er delt i to faner; Mengde og Post. I tidligere versjoner av programmet fantes kun Mengde-fanen.

Mengde-fanen viser mengde fra mengdekildene (GProg, IfcQuantity etc.) for hvert enkelt objekt i IFC-filen.

| IEC Manadar                     | GBrog     | IfcOupptitu | DC at     | IfcEloment  | Diff |   |
|---------------------------------|-----------|-------------|-----------|-------------|------|---|
| I-C Meliguei                    | Griog     | incluantity | rset      | Inclientent | Dill |   |
| 🖃 🄀 IfcBeam                     |           |             |           |             | 100% |   |
| — 🗄 🏶 m3                        | 1,535289  | 0,767645    |           |             | 100% |   |
| — 🗉 🏶 m2                        | 10,514029 | 21,017043   |           |             | 96%  |   |
| —🗏 🏶 m                          | 26,360978 | 26,360978   | 26,360977 |             | 0%   | Ε |
| IfcBeam: 2zMbKcYxr6BA9T7fR4Vqlw | 10,093994 | 10,093994   | 10,093994 |             | 0%   |   |
| IfcBeam: 0wcpxvzuHDV8H69ICJ69sW | 3,767000  | 3,767000    | 3,767000  |             | 0%   |   |
| IfcBeam: 0tONIwCKb9xPUH1SV3JyUb | 1,374999  | 1,374999    | 1,374999  |             | 0%   |   |
| IfcBeam: 3tnQIS4Bz4fgWRGIa9BfTB | 2,550000  | 2,550000    | 2,550000  |             | 0%   |   |
| IfcBeam: 0nvoogzMP9EP2znh7oAgB1 | 4,382989  | 4,382989    | 4,382989  |             | 0%   |   |
|                                 |           | 1404005     |           |             | 0.07 | Ŧ |

Post-fanen viser tilsvarende mengder som Mengde-fanen, i tillegg til mengde for postene som like ifc-objekter samles under ved import.

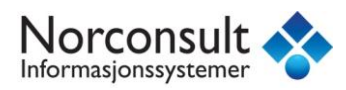

| Mengde Post               |           |             |           |            |      |   |
|---------------------------|-----------|-------------|-----------|------------|------|---|
| IFC Mengder               | GProg     | IfcQuantity | PSet      | IfcElement | Diff | - |
| 🖙 🏶 Mengder               |           |             |           |            |      |   |
|                           |           |             |           |            | 100% |   |
| — 🗉 🄀 m3                  | 1,535289  | 0,767645    |           |            | 100% | = |
| — 🗄 🌐 m2                  | 10,514029 | 21,017043   |           |            | 99%  |   |
| — 🛱 🤀 m                   | 26,360978 | 26,360978   | 26,360977 |            | 0%   |   |
|                           | 20,602989 | 20,602989   | 20,602989 |            | 0%   |   |
| m: 2zMbKcYxr6BA9T7fR4Vqlw | 10,093994 | 10,093994   | 10,093994 |            | 0%   |   |
| m: 0wcpxvzuHDV8H69ICJ69sW | 3,767000  | 3,767000    | 3,767000  |            | 0%   |   |
| m: 3tnQIS4Bz4fgWRGIa9BfTB | 2,550000  | 2,550000    | 2,550000  |            | 0%   |   |
| m: 27iH7hPiLDfx0SCiDXBUZy | 4,191995  | 4,191995    | 4,191995  |            | 0%   |   |
| 🖃 🄀 Beam-2                | 5,757988  | 5,757988    | 5,757988  |            | 0%   | - |

Du finner mer om IFC-mengder i eget avsnitt.

#### **Opprettede poster etter import**

| j impo                                                                                                    | rter IFC data |                                                                                                    |         |                                |       | x |
|----------------------------------------------------------------------------------------------------|---------------|----------------------------------------------------------------------------------------------------|---------|--------------------------------|-------|---|
| Utfør                                                                                                    | Operasjon     | 👞 Konto                                                                                                    | Post    | Navn                           | Enhet |   |
| •                                                                                                    | Lag ny post   | 05.23 Yttervegger                                                                                                    | Ny post | 200 mm betong                  | m2    | Ξ |
|                                                                                                    | Lag ny post   | 05.24 Innervegger                                                                                                    | Ny post | 150 mm betong                  | m2    |   |
|                                                                                                    | Lag ny post   | 05.25 Dekker                                                                                                    | Ny post | 221-50-50-150-isolert          | m2    |   |
|                                                                                                    | Lag ny post   | 05.25 Dekker                                                                                                    | Ny post | 224-22-250-30-13-isolert-Ranti | m2    |   |
| <b>•</b>                                                                                                    | Lag ny post   | 05.25 Dekker                                                                                                    | Ny post | 227-98-12-Underkledning sperr  | m2    |   |
| <ul><li>✓</li></ul>                                                                                                    | Lag ny post   | 05.25 Dekker                                                                                                    | Ny post | 262-22-148-balkong             | m2    |   |
| <ul><li>✓</li></ul>                                                                                                    | Lag ny post   | 08.22 Bæresystemer                                                                                                    | Ny post | Column-2                       | m     |   |
| <ul> <li>Image: A set of the set of the</li></ul> | Lag ny post   | 12.22 Bæresystemer                                                                                                    | Ny post | Beam-2                         | m     |   |
| <ul><li>✓</li></ul>                                                                                                    | Lag ny post   | 12.23 Yttervegger                                                                                                    | Ny post | 148 mm bindingsverk, liggende  | m2    |   |
|                                                                                                    | 1             | 10.041                                                                                                    | k.1     | 100                            |       | - |
| FC Data                                                                                                    |               | and the second second sec |         |                                |       |   |
|                                                                                                    |               |                                                                                                    | _       |                                |       |   |

Dette er siste dialog i importveiviseren. Den viser alle poster som kan opprettes fra IFC importfilen. Her kan du velge bort poster som du ikke ønsker skal opprettes samt mulighet for å endre enhet dersom det er importert mengde flere enheter. For mange typer IFC-objekter kan mengden vises i stk., m, m2 eller m3.

Trykk Importer for å fullføre importen.

Når importen er fullført vises postene som ble opprettet, heretter kalt *IFC-poster*.

# G-prog-mengder og IFC-mengder

Noe av det viktigste man kan få fra BIM' en gjennom IFC-filen er mengder. Men kan vi stole blindt på de mengder som ligger i IFC-filen? Vi mener nei. Derfor har vi i Beskrivelse BIM laget vår egen mengdeberegningsmotor. Mengdene i IFC filen er en tallverdi som CAD-programmet har levert. Våre mengder blir beregnet basert på den geometri objektene har. Det betyr at så lenge geometrien er riktig vil også mengdene bli riktig. Dessverre ser vi ofte brukerfeil som gjør at

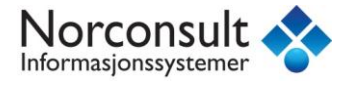

mengdene ikke beregnes riktig. For eksempel en vegg med en åpning i hele høyden slik at det blir vist som to vegger i modellen vil ofte gi feil mengder.

#### ElementBeskrivelse med IFC

En raskere og ofte bedre måte å beskrive typiske bygningskonstruksjoner er å bruke elementer. Med lisens for ElementBeskrivelse har du tilgang til over 1500 sammensatte konstruksjoner (vegger, dekker osv.).

IFC-objekter er velegnet for å beskrive som elementer. Vi tar utgangspunkt i en betongyttervegg (ifcWall) og ønsker å knytte et element fra vårt register til denne.

Gå til konto 05-23 Betongarbeider, Yttervegger.

Her ligger en IFC-post, 200 mm betong som er betongyttervegg i kjeller.

Denne posten vil vi nå beskrive.

Gå til menyen Vis->Elementregisteroppslag. for å få opp Elementregister.

Søk på Betongyttervegg i søkefeltet som vist under.

| Eleme   | Elementregistere 👻 👎 🗙 |                                                 |               |                                                          |              |       |  |
|---------|------------------------|-------------------------------------------------|---------------|----------------------------------------------------------|--------------|-------|--|
| 1) 👪 N  | line elementer (201002 | ) 👪 rambøll (201002) 👪 Firma elementer (20100   | )2) 👪 GJ elem | ienter (201002) 👪 GJo elementer (201002) 👪 Elementregist | ter (201002) | • •   |  |
| -124 🖛  | 🎁 🔂 🔽 betong,          | itter                                           |               |                                                          |              |       |  |
| BDel    | Mummer                 | Element                                         | Merknad       | Beskrivelse                                              | Enhet        | -     |  |
| 💕 23A   | 2.3.A.001              | Betongyttervegg under mark, t = 200 mm, REI180, | NB! Juster    |                                                          | m2           |       |  |
| 💕 23A   | 2.3.A.002              | Betongyttervegg under mark, t = 220 mm, REI180, | NB! Juster    |                                                          | m2           |       |  |
| 💕 23A   | 2.3.A.003              | Betongyttervegg under mark, t = 250 mm, REI240, | NB! Juster    |                                                          | m2           | -     |  |
| 💕 23A   | 2.3.A.004              | Betongyttervegg under mark, t = 300 mm, REI240, | NB! Juster    |                                                          | m2           | -     |  |
| 💕 23A   | 2.3.A.005              | Betongyttervegg under mark, t = 200 mm, REI180, | NB! Juster    |                                                          | m2           |       |  |
| 💕 23A   | 2.3.A.006              | Betongyttervegg under mark, t = 220 mm, REI180, | NB! Juster    |                                                          | m2           |       |  |
| 💕 23A   | 2.3.A.007              | Betongyttervegg under mark, t = 250 mm, REI240, | NB! Juster    |                                                          | m2           | - 110 |  |
| 💕 23A   | 2.3.A.008              | Betongyttervegg under mark, t = 300 mm, REI240, | NB! Juster    |                                                          | m2           |       |  |
| 💕 23A   | 2.3.A.009              | Betongyttervegg over mark, t = 200 mm, REI180,  | NB! Juster    |                                                          | m2           |       |  |
| 💕 23A   | 2.3.A.010              | Betongyttervegg over mark, t = 220 mm, REI180,  | NB! Juster    |                                                          | m2           |       |  |
| 🚺 🎁 23A | 2.3.A.011              | Betongyttervegg over mark, t = 250 mm, REI240,  | NB! Juster    |                                                          | m2           | -     |  |
| ₹       |                        |                                                 | III           |                                                          |              | Þ     |  |

Velg Betongyttervegg under mark t=200 mm. Dra og slipp elementet på "arket" for Betong 200. Dette gir følgene resultat.

| Løpenr        | Kode        | Tekst                                           | Flagg |
|---------------|-------------|-------------------------------------------------|-------|
| <b>1</b>      |             | 200 mm betong                                   | D     |
| <b>9</b> 1.1  | LB1.411     | FORSKALING AV VEGG FORSKALINGSOVERFLATE: GLATT  |       |
| <b>B</b> 1.2  | LB1.411     | FORSKALING AV VEGG FORSKALINGSOVERFLATE: GLATT  |       |
| <b>9</b> 1.3  | LC1.130     | ARMERING MED KAMSTENGER KLASSE: B500NC DIAME    |       |
| <b>9</b> 1.4  | LG1.1522221 | PLASSTØPT NORMALBETONG KONSTRUKSJONSDEL: VE     |       |
| <b>9</b> 1.5  | LG1.1552221 | PLASSTØPT NORMALBETONG KONSTRUKSJONSDEL: VE     |       |
| <b>9</b> 1.6  | LG1.1542221 | PLASSTØPT NORMALBETONG KONSTRUKSJONSDEL: VE     |       |
| <b>9</b> 1.7  | LB1.411     | FORSKALING AV VEGG FORSKALINGSOVERFLATE: GLATT  |       |
| <b>#</b> 1.8  | LB1.411     | FORSKALING AV VEGG FORSKALINGSOVERFLATE: GLATT  |       |
| <b>9</b> 1.9  | LB8.111     | FORSKALING AV UTSPARINGER FORSKALINGSOVERFLAT   |       |
| 🛢 1.10        | LB8.111     | FORSKALING AV UTSPARINGER FORSKALINGSOVERFLAT   |       |
| <b>9</b> 1.11 | LB8.111     | FORSKALING AV UTSPARINGER FORSKALINGSOVERFLAT   |       |
| 🛢 1.12        | LP1.130     | BEARBEIDING FOR OVERFLATESTRUKTUR FLATE: VEGGF  |       |
| 🗗 1.13        | SB1.121326  | ISOLERING AV VEGGER MED CELLEMATERIALER ISOLASJ |       |
| <b>9</b> 1.14 | SB1.121341  | ISOLERING AV VEGGER MED CELLEMATERIALER ISOLASJ |       |

Elementet "200 mm betong" har nå fått en rekke "underposter" med NS3420 kode og tekst. Mange av underpostene har også "arvet" mengden fra elementet fordi det er brukt såkalte reseptmengder. Elementet inneholder flere varianter av underposter for betongkvalitet, forskalingshøyde m.m. Fjern de underposter som ikke er relevante og pakk sammen postene ved

å bruke knappen 🗯 på verktøylinja.

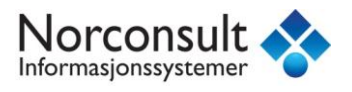

#### NS 3420-beskrivelse med IFC

#### **Kopiere IFC-poster**

En IFC-post kan ofte være grunnlag for mange poster med NS3420 koder.

Vi skal beskrive ballkongen i kapittel 05-25. Her trenger vi poster for forskaling, armering og støping. Lager derfor 2 nye kopier av denne posten som vist under.

| Løpenr      | Kode | Tekst                          | Flagg |
|-------------|------|--------------------------------|-------|
| <b>1</b>    |      | 221-50-50-150-isolert          | D     |
| <b>E</b> 2  |      | 224-22-250-30-13-isolert-Ranti | D     |
| <b>3</b>    |      | 227-98-12-Underkledning sperr  | D     |
| <b>H 4</b>  |      | 262-22-148-balkong             | D     |
| <b>EE</b> 5 |      | 262-22-148-balkong             | D     |
| 6           |      | 262-22-148-balkong             | D     |
|             |      | 2                              |       |
|             |      |                                |       |

Når en IFC post kopieres får også kopiene både mengde og ID som originalen. Det betyr at hvis IFC posten endrer mengde eller utgår vil også poster som er basert på denne oppdateres tilsvarende.

#### Knytte NS 3420- kode til IFC-poster

Slå opp kode for Forskaling (LB1) og velg dekke. Dra så koden og slipp den på "arket" eller bruk

knappen "Sett inn kode" 🎽 i Database oppslagsvinduet.

Slå opp kode for armering (LC1) Gjør samme operasjon som med forskalingen. Du får da opp meldingen under.

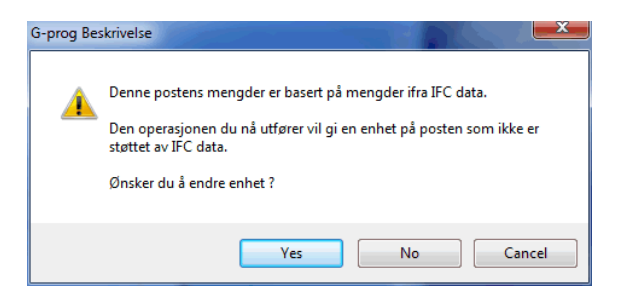

Årsaken til dette er at enhet for IFC posten (Ballkong) er m<sup>2</sup>, mens enhet for armering er kg.

Svar Ja til å endre enhet.

Så kan du overstyre mengde fra IFC-filen til det du måtte ønske.

Når vi skal hente inn kode for støping som jo er i m<sup>3</sup> må vi endre enhet for IFC posten. Klikk i enhetsfeltet som vist under.

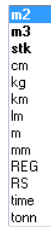

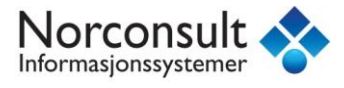

De enheter som har fet skrift har også mengder fra IFC filen. Det betyr at vi kan få volumet av balkongen bare ved å endre enhet til **m**<sup>3</sup>. Hvis du henter inn NS3420 kode med m<sup>3</sup> uten å endre til samme enhet på IFC posten vil mengden fortsatt vises som m<sup>2</sup>. Du må da endre tilbake til m2 og så m3 for at mengden skal bli riktig.

#### IFC-mengde-vindu

I tillegg til å vise Kontoplan vindu med kapitler og bygningsdeler er det nå også et eget vindu, IFC Mengder som viser oversikt over de Ifc-objekttypene som fins i prosjektet og mengden av disse.

| IFC data                    | Mengde     |
|-----------------------------|------------|
| 🖃 🏶 IFC data                | 279 stk    |
| 🗉 🄀 IfcBeam                 | 26,361 m   |
| 🗉 🄀 IfcBuildingElementProxy | 118 stk    |
| 🗉 🄀 IfcColumn               | 19,179 m   |
| 🗉 🄀 IfcDoor                 | 15 stk     |
| 🗉 🏶 IfcSlab                 | 220 stk    |
| 🗉 🏶 IfcWallStandardCase     | 479,698 m2 |
| 🗉 🄀 IfcWindow               | 14 stk     |
|                             |            |
| 📋 Kontoplan                 |            |
| 🌐 IFC mengder               |            |
|                             | »<br>*     |

Også her kan du bla deg ned i detaljene under hver objekttype og se på delmengder og andre egenskaper til objektene. Når du peker på et objekt blir det vist i detalj i IFC plot vinduet.

En annen mulighet du har i IFC mengde vindu er å velge hvilken informasjon om ifcObjektene som skal vises. Høyreklikk i vinduet og velg Oppsett..

|     | Oppsett             |            |                                  |      |
|-----|---------------------|------------|----------------------------------|------|
|     | Gå til post         |            |                                  |      |
|     | Velg i IFC plot     |            |                                  |      |
| ~   | Velg automatisk     |            |                                  |      |
|     |                     |            |                                  |      |
| Орр | sett IFC data liste |            |                                  | ×    |
| Va  | ilgte felter:       |            | Tilgjengelige felter:            |      |
| D   | avn<br>elmengde     | ~>>        | IFC type<br>Import sett<br>Enhet |      |
|     |                     | Opp<br>Ned |                                  |      |
|     |                     |            | OK Av                            | bryt |

Nå kan du velge å vise navn og delmengde i stedet for IFC type. Da får du denne visningen i IFC mengde vindu:

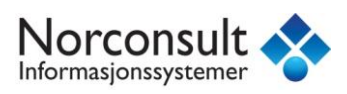

| IFC data                                        | Mengde     | - |
|-------------------------------------------------|------------|---|
| 🖃 🏶 IFC data                                    | 295 stk    | Ξ |
| 🗉 🧱 108 mm pusset tegl                          | 3,446 m2   |   |
| 🖃 🧱 148 mm bindingsverk, liggende m dobbeltfals | 135,267 m2 |   |
| 🗉 💳 1 ETG                                       | 76,188 m2  |   |
| 🗉 💳 2 ETG                                       | 59,079 m2  |   |
| 🖃 🧱 150 mm betong                               | 30,713 m2  |   |
| 🗉 💳 Kjeller                                     | 30,713 m2  |   |
| 🗉 🧱 200 mm betong                               | 89,242 m2  |   |
|                                                 | 67,525 m2  |   |
| 🗉 🧱 224-22-250-30-13-isolert-Ranti              | 142,429 m2 |   |
| 🗉 🧱 227-98-12-Underkledning sperr               | 10,354 m2  |   |
| 🕀 🥅 262-22-148-balkong                          | 0 -+1-     | Ŧ |

Dette er en nyttig funksjon for å organisere og vise IFC objektene.

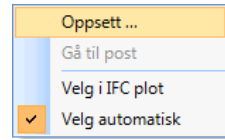

I samme meny velger du om IFC objektet skal velges automatisk og vises i IFC plot vindu når du blar i IFC mengdevindu eller om du vil velge i IFC plot vindu og valgt objekt vises i listen i mengdevindu.

# Symbolbruk i Beskrivelse BIM

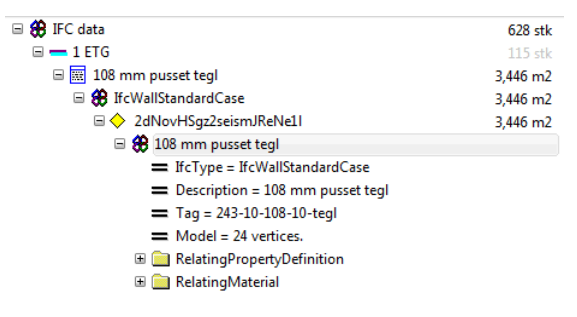

Det er mange typer informasjon som nå er kommet i tillegg pga. av IFC-formatet og trenger en forklaring. Vi har brukt ulike symboler for å vise dette.

- **#** IFC-symbolet: Brukes for standardiserte IFC objekter som ifcWall, ifcDoor osv.
- Delmengdesymbol: Viser navn på delmengdelinje hvis dette er brukt.
- • unikt objekt: Forekomst (en eller flere) av et ifcObjekt i modellen. Hver av disse merkes med en unik GUID som identifikasjon.
- IFC properties: Egenskaper om et IFC-objekt.

# Grafisk vindu, IFC-plot

En stor del av brukeropplevelsen i Beskrivelse BIM er knyttet til den grafiske visningen av 3D CAD modell som blir generert basert på data i IFC filen.

#### Visningsvarianter av modellen

Det finnes en rekke måter å vise 3D modellen i det grafiske plottevinduet.

Vi har kalt det grafiske vinduet **IFC plot** og vil nå gå gjennom de muligheter som finne der. Verktøylinjen nedenfor viser de knapper du har tilgjengelig og forklaring av disse:

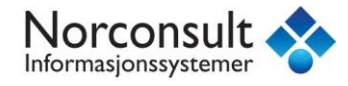

🕤 🖗 \* 🎞 🖻 🥊 🔲 🔽 💷 💷 🛄 📘

- Hjem: Zoom ut til full visning av modellen
  - *Skift visnings-type:* Valg av ulike visningstyper for modellen.
    - Normal: Normalvisning av modellen (transparent)
      - Solid: Solid (ugjennomsiktig) visning av modellen
    - Wireframe: Trådvisning av modellen
    - Vis ferdige: Viser ferdige IFC-poster etter import. Denne brukes kun etter import ikke i importveiviseren. En IFC-post vises som ferdig hvis posten er merket med flagg Ferdig, er tilknyttet et element fra elementregisteret, eller er tilknyttet en NS-kode fra NS 3420-databasen.
    - *Vis ikke*-ferdige: Viser ikke-ferdige IFC-poster etter import. Denne brukes kun etter import ikke i importveiviseren.
- Animer kameraforflytning: "flyr inn" til det objektet du peker på, og sentrerer dette i vinduet.
- *Roter modellen ved å klikke i modellen:* Ved å holde inne Ctrl-tasten kan du rotere modellen ved å flytte musmarkøren i plot-vinduet.
- *Roter modellen ved endringer av valgte objekter:* Med dette valgte roteres modellen slik at valg objekt vises best mulig.
- *Gå til post ved valg i 3D modell:* Det objekt du klikker på i modellen blir vist i postlisten.
- *Vis markerte rom objekter:* Viser markerte "rom objekter" (spaces) hvis dette finnes i modellen.
- *Vis modellene på linje:* Hvis du har importert flere ifc modeller over hverandre kan modellen bli vanskelig å lese. Modellen kan da vises "forskjøvet" slik at de ikke ligger oppå hverandre.
- Vis tooltip i modellen: Slår av/på visning av tooltips (bobletekst) når du setter musepeker over et objekt i modellen.
- Vis/skjul Statuslinje: Viser eller skjuler statuslinjen nederst i IFC plot vinduet.
- *Skjul valgte objekter:* Skjuler det/de objekter du har valgt:
- Vis alle skjulte objekter: Viser hvilke objekter som er skjult.
- Mål geometri: Verktøy for å måle geometrien (lengde, areal og volum) til IFC-objektene i IFC Plot'et. Fra første til andre snap-punkt måles lengde, fra andre til tredje snap-punkt måles areal, og fra tredje til fjerde snap-punkt måles volum. Måleverdiene vises på statuslinjen i IFC Plot'et. Les mer om dStatuslinje for mengder under.

#### Statuslinje for mengder

I bunnen av IFC plot vindu finner du statuslinje for mengder som vist under.

Aabb: 0,119 m3 0,377 m2(h) 1,320 m2(v) 8,564 m(omkrets)

Denne trenger noe nærmere forklaring:

Aabb: AxisAlignmentBoundingBox, beskriver et volum (i m3) av en rektangulær boks med sidekanter parallelt med x, y og z aksen og objektets ytterpunkter i de samme retninger som vist i figuren under.

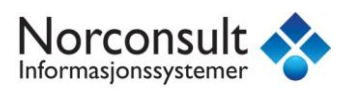

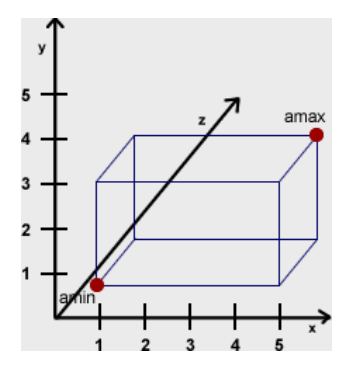

Hvis objektet er orientert i akseretningene gir Aabb-volumet en ide om objektets volum. Er derimot objektet skjevstilt i forhold til aksene vil Aabb-volumet være helt forskjellig.

I tillegg til Aabb oppgis også største flatene i y-planet (h) og største flate i x-planet (v).

#### Brukerstyrt IFC-import (Config)

For at du som bruker skal kunne ha full kontroll med importen og tilpasse den behov for det enkelte prosjekt har vi utviklet et brukerstyrt importgrensesnitt, heretter kalt *Config*.

Med Config kan du bl.a. gjøre følgene:

- Bestemme til hvilke kapitler de enkelte ifcObjekter skal importeres.
- Bygge opp kontoplan på etasjer, fag, bygningsdel etc.
- Ekskludere ifcObjekter som ikke skal importeres.

#### Standard Config-fil

Ved import av en ifc-fil må det foreligge en config-fil. Vi har laget noen standardvarianter som du kan velge i importdialogen som vist under.

Hvis du ønsker å endre på en config-fil må du lagre den med nytt navn. Disse filene lagres i mappen G-prog\Beskrivelse\Data.

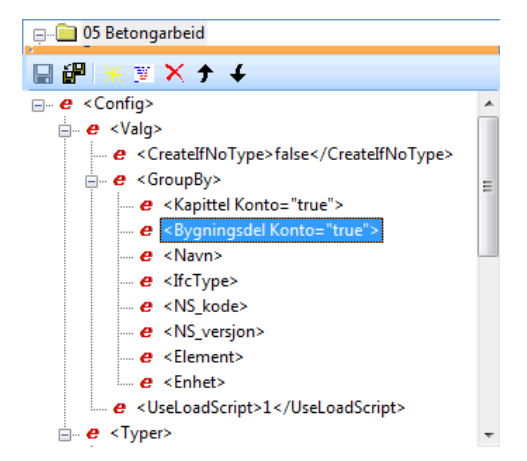

Eksemplet nedenfor viser hvordan kontoplan bygges opp.

Her kan du bl.a velge hva det skal grupperes på. Standard er Kapittel og bygningsdel. Metoden er at finnes det ordet "betong" eller "concrete" i IFC filen opprettes konto 05 Betongarbeider. Tilsvarende gjøres for "tre/timber" og "stål/steel". Hvilken bygningsdel objekter skal havne i styres av ifcType. For eksempel havner ifcWall på bygningsdel 23 Yttervegg hvis de er merket "F"

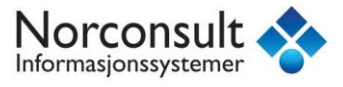

for Fasade. Ellers havner de i 24 Innervegger. Dessverre er ikke alltid dette riktig i modellen slik at yttervegger og innervegger havner i feil bygningsdel. Det er lett å flytte ifc-posten etter import.

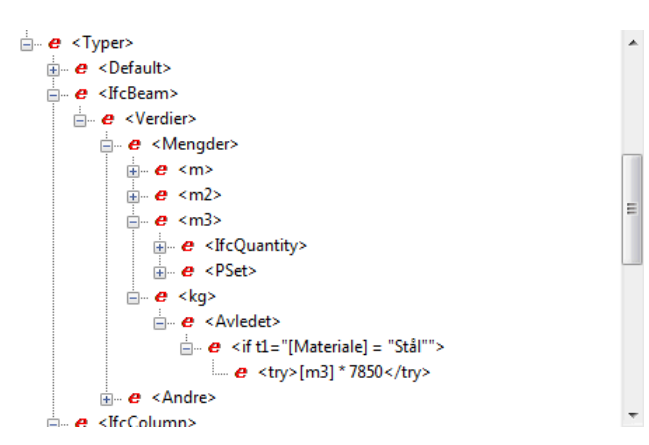

#### Standardverdi for mengder

Et ifc-objekt kan ha flere forskjellige mengder utfra hvilke enhet man velger. Ta for eksempel en bjelke, ifcBeam. Her er standard enhet m, men du kan også få den i m2 og m3 og til og med kg. M2 og m3 kan være praktisk for plasstøpt betongbjelker mens kg er mest aktuelt for stålbjelker. For å endre rekkefølgen på enhet flytter du opp eller ned med pilene.

#### Hvilke problemer kan oppstå ved import av IFC-fil?

Det er mange utfordringer knyttet til datagrunnlaget som Beskrivelse BIM mottar fra CAD systemer, noen av disse er:

- Ulike CAD system lagrer data forskjellig steder i IFC filen.
- Ulik bruk av enheter
- Ikke korrekte mengder
- Feil eller manglene bruk av ifcTyper
- Navngivning av objekter

#### Mengdesjekk i Beskrivelse BIM

#### Vegger:

I importveiviserens mengdevindu får du en oversikt over avvik mellom "G-prog mengder" og de som finnes i IFC-filen. Nedenfor går vi gjennom et eksempel på hva årsaken kan være.

Vi tar utgangspunkt i "Blåbær"-filen og den veggen som har størst avvik (558 %) som vist under.

| IFC Mengder                                            | GProg      | IfcQuantity | lfcElement | Diff | * |
|--------------------------------------------------------|------------|-------------|------------|------|---|
| 🖃 🏶 lfcWallStandardCase                                | 354 av 445 | 296 av 445  |            | 558% |   |
| 🖃 🄀 m2                                                 | 88 av 89   | 89 av 89    |            | 558% |   |
| 🚍 Sum                                                  | 455,466795 | 479,698039  |            |      |   |
| 🔶 m2: 73 mm bindingsverk, innervegg - 2chzRPKCXESfqR.  | 1,278219   | 8,414388    |            | 558% |   |
| 🔶 m2: 73 mm bindingsverk, innervegg - 0GHh5Mb_TA8wY4   | 1,278543   | 8,414388    |            | 558% |   |
| 🔶 m2: 73 mm bindingsverk, innervegg - 1qMU1eCS9CZAcp   | 0,909448   | 3,446401    |            | 278% |   |
| 🔶 m2: 73 mm bindingsverk, innervegg - 0ytMQOzHnAJgDTI  | 1,033211   | 3,446401    |            | 233% |   |
| 🔶 m2: 73 mm bindingsverk, innervegg - 0uXftCBvr1uv2cTZ | 1,033560   | 3,446401    |            | 233% |   |
| 🔶 m2: 73 mm bindingsverk, innervegg - 3mP4S9UtrCiOBKI1 | 4,597787   | 8,414388    |            | 83%  |   |
| 🔶 m2: 73 mm bindingsverk, innervegg - 2J2GDG_WnEsBdu   | 1,982250   | 3,446401    |            | 73%  |   |
| 🔶 m2: 68 mm bindingsverk, innervegg - 1695v1Cfz91PC8zc | 4,836040   | 3,646931    |            | 32%  | Ŧ |

Hva kan årsaken være?

Vi må finne mer info i IFC Data-vinduet. Hver eneste forekomst av veggen som i dette tilfellet heter 73 mm bindingsverk, innervegg har en såkalt GUID (unik ID) som vi kan finne igjen blant de 7 delveggene som er 73 mm. Den aktuelle GUID finner du igjen i Verdier-vinduet som vist under:

| Verdier     |                               | φ× |
|-------------|-------------------------------|----|
| Property    | Value                         | -  |
| GlobalID    | 2chzRPKCXESfqRJhOz3nfs        |    |
| IfcType     | IfcWallStandardCase           | Ξ  |
| Name        | 73 mm bindingsverk, innervegg |    |
| Description | 73 mm bindingsverk, innervegg |    |
| DisplayName | 73 mm bindingsverk, innervegg | -  |

Åpne IFC Data-vinduet og åpne mappen RelatingPropertyDefinition og Wall quantities. Her finner du mange ulike variabler, bl.a. *Length* og *Height*.

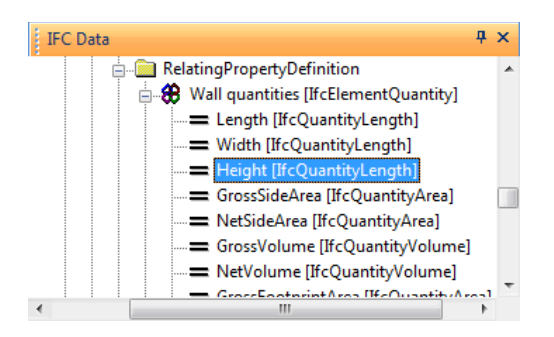

Verdien for Length er 3,50 og Height er 2,400 og disse finner du i Verdier vinduet som vist under.

| Property    | Value             |  |
|-------------|-------------------|--|
| IfcType     | IfcQuantityLength |  |
| Name        | Height            |  |
| LengthValue | 2,40000033378601  |  |
| DisplayName | Height            |  |
|             |                   |  |

Ta en litt på modellen i 3D plot-vinduet. Den aktuelle veggen er kortsiden av balkongvegg og sett i forhold til vindu og dører like ved er størrelse ca. 1 x 1 m. Hvorfor er da verdiene i IFC-filen noe helt annet?

Enten er veggen kopiert fra en "vanlig" innervegg med høyde 2,4 m og deretter "klippet" til riktig høyde eller det er laget en åpning fra toppen og ned. Uansett årsak viser dette eksemplet at hvis ikke alt gjøres riktig i CAD-systemet så blir IFC-mengdene feil. Derfor har vi valgt å beregne mengdene basert på faktisk geometri og synliggjøre hvor det finnes avvik mellom IFC- mengder og G-prog-mengder.

# Søyler/Bjelker:

La oss se på hvordan mengde avvik kan oppstå på søyler og bjelker. Søylen rett under veggen vi studerte over har også betydelig avvik.

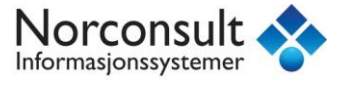

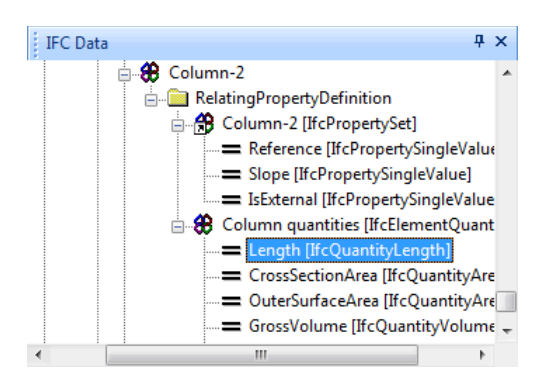

Variabelen *Length* har verdi 2,272 m, og CrossSectionArea = 0,0094 m2 det skulle gi et volum på 0,0213 m3. Her er G-prog- og IFC-mengden helt lik.

Ser vi derimot på areal (m2) av søylen er forskjellen stor. G-prog mengde er 1,554 mens IFCmengden er 0,8815. Hva kan årsaken til dette være?

G-prog mengden er vesentlig større fordi vi beregner nøyaktig overflate av søyleprofilen (her en I-profil) mens kanskje CAD programmet bare bruker "boksen" rundt profilet.

#### Import av mengder fra Solibri

I importveiviserens mengdevindu kan du både importere mengder fra Solibri som er et anerkjent verktøy for mengdeuttak fra IFC filer.

Høyreklikk i mengdevinduet og velg Import fra Solibri regneark.

```
Importer mengder fra Solibri regneark ...
Eksporter mengder til regneark ...
Fjern importerte mengder ...
```

Velg filen du vil importere (.xls) med knappen øverst til høyre i skjermbildet.

Merk at du må ha følgene kolonner i regnearket som genereres i Solibri:

- Guid
- m3
- m2
- stk

Guid (Global ID) er nødvendig for å koble mengdene til riktig objekt.

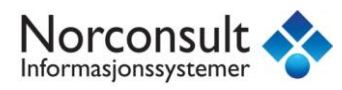

|     | A              | в         | С      | D    | E                 | F     | G     | н | 1 | _ |
|-----|----------------|-----------|--------|------|-------------------|-------|-------|---|---|---|
| np: | Guid           |           | m3     | m2   |                   | stk   |       |   |   |   |
|     | GUID           | Component | Volume | Area | Туре              | Count | Color |   |   |   |
|     | 0\$leceqLX56P  | Wall      | 0,46   | 2,55 | Bindingsverk av   | 1     |       |   |   |   |
|     | 0\$JEpHeU1Bm   | Wall      | 0,4    | 3,99 | Bindingsverk av   | 1     |       |   |   |   |
|     | 0\$KTYdreDDP   | Wall      | 1,15   | 5,25 | Betong bærend     | 1     |       |   |   |   |
|     | 0\$RMWfyPX78   | Wall      | 0,37   | 2,46 | Utforing av tre i | 1     |       |   |   |   |
|     | 0\$W2oX\$Mb0d  | Column    | 0,08   |      | Stål              | 1     |       |   |   |   |
|     | 0\$WDFVeoDD    | Stair     | 2,55   |      |                   | 1     |       |   |   |   |
|     | 0\$hQYH7DfDH   | Wall      | 0,28   | 2,81 | Bindingsverk av   | 1     |       |   |   |   |
|     | O\$mfaw1yP8b9  | Railing   | 0,07   |      | Rail Solid Frame  | 1     |       |   |   |   |
|     | 0\$n0KfpSrA\$B | Wall      | 0,56   | 5,9  | Bindingsverk av   | 1     |       |   |   |   |
|     | O\$tfE829nERus | Wall      | 0,24   | 1,63 | Utforing av tre i | 1     |       |   |   |   |
|     | 00\$Y9LSPzCve  | Opening   | 0,19   | 1,89 |                   | 1     |       |   |   |   |
|     | 00DB3lt45AtQn  | Opening   | 0,38   | 1,89 |                   | 1     |       |   |   |   |
|     | 00GDtJ6afAl8G  | Wall      | 1,43   | 6,5  | Betong bærend     | 1     |       |   |   |   |
|     | ООО 5КЬОХ1Q    | Wall      | 0,54   | 5,38 | Bindingsverk av   | 1     |       |   |   |   |
|     |                |           |        |      |                   |       |       |   |   |   |

Etter import av mengder fra Solibri får du en egen kolonne som vist i vinduet nedenfor.

| engder                              | Solibri      | GProg        | IfcQuantity  | IfcElement | Diff | - |
|-------------------------------------|--------------|--------------|--------------|------------|------|---|
| 🖽 🏶 m2                              | 1535 av 1535 | 1515 av 1535 | 1535 av 1535 |            | 170% |   |
| 🗉 🌐 m3                              | 1535 av 1535 | 1535 av 1535 | 1535 av 1535 |            | 49%  |   |
| 🗉 🄀 ANTA                            |              |              | 465 av 1535  |            | 0%   |   |
| 🗉 🏶 🗛                               |              |              | 465 av 1535  |            | 0%   |   |
| 🗉 🏶 AL                              |              |              | 465 av 1535  |            | 0%   |   |
| 🗉 🏶 stk                             | 1535 av 1535 | 1535 av 1535 |              |            | 0%   |   |
| 🕴 🏶 lfcSpace                        | 891 av 1485  | 1485 av 1485 | 891 av 1485  |            | 614% |   |
| 🕴 🏶 IfcColumn                       | 132 av 264   | 264 av 264   | 198 av 264   |            | 7%   |   |
| 🖬 🖶 m3                              | 66 av 66     | 66 av 66     | 66 av 66     |            | 7%   |   |
| 🚍 Sum                               | 5,280000     | 5,660463     | 5,749355     |            |      |   |
| m3: Søyle S balkong - 2t6Fq0r2r8Ax  | 0,080000     | 0,085765     | 0,087111     |            | 7%   |   |
| ♦ m3: Søyle S balkong - 0snllNOCzD3 | 0,080000     | 0,085765     | 0,087111     |            | 7%   |   |
| 🛆 m2: Saula S halkona , 3i/WA ImO9E | 0.0000       | 0.095765     | 0.097111     |            | 7%   |   |

Det er mengdene som er markert gult som blir importert. Huker du av for *Sett inn som valgt metode* når du importerer mengder fra Solibri vil Solibri-mengdene bli valgte mengdekilde, og markert med gult.

# Velg metode – valg av mengdekilde

I Mengdekontroll-dialogen vises valgte mengdekilde for mengdeimport med gult. Nytt i versjon 9.0 av Beskrivelse er at det nå er mulig å velge selv hvilken metode (mengdekilde) som skal benyttes for hvert enkelt IFC-objekt. Tidligere måtte en endre prioritert rekkefølge for dette i en egendefinert Config-fil.

Dett gjøres ved å markere og høyreklikke på det IFC-objektet du vil endre valgt mengdekilde for, velge *Velg metode*, og klikke på den mengdekilden du vil benytte. Du vil da se at den mengdekilden du velger for objektene nå markeres med gult.

| Mengde Post                      |           |                      |                                       |             |      |
|----------------------------------|-----------|----------------------|---------------------------------------|-------------|------|
| IFC Mengder                      | GProg     | IfcQuantity          | PSet                                  | IfcElement  | Diff |
| IfcWall: 1a8JfF5cD8C8TUfWF4QBZ6  | 4,800007  | 4,884000             |                                       |             | 1%   |
| IfcWall: 1PummXHpXAR8QkLbRVx7NL  | 0,612721  | 0,623443             |                                       |             | 1%   |
| IfcWall: 1fZ8ZfU5LAnPAUpIJX6kBE  | 1,488378  | 1,512120             |                                       |             | 1%   |
| IfcWall: 1q98jQ6Nn0mgvTYOMDX\$UY | 0.826595  | 0.839533             |                                       |             | 1%   |
| IfcWall: 3y71wf9oDCL92RYoK28sQ5  | Velg n    | netode               | · · · · · · · · · · · · · · · · · · · | GProg       | 1%   |
| IfcWall: 1leUyU1D97OvGAqKG5YSD6  | Import    | ter mengder fra Soli | bri regneark                          | IfcQuantity | 1%   |
| IfcWall: 2ivRuX9KXFM8VmhszyJw5W  | Ekspo     | rter menader til rea | neark                                 |             | 1%   |
| IfcWall: 0xskHJXnH7_xI4lb\$HPZ2K | Fiern i   | montarta manadar     |                                       |             | 1%   |
| IfcWall: 2wjyql32bFsfBVQs25UraF  | - I Jeini | inporterte meriguer  |                                       |             | 1%   |
| IfcWall: 0IpbDcxCDAvh1fKHnFwb34  | 0,618670  | 0,625666             |                                       |             | 1%   |

MERK at hvis du holder ned Shift eller Ctrl når du gjør dette kan du endre valgt metode for flere IFC-objekter av gangen.

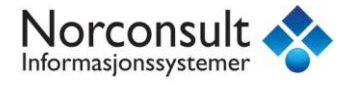

#### Importere modeller fra flere fag i Beskrivelse BIM

Også de tekniske fagene har stor nytte av å kunne hente ut mengder fra en BIM. Til nå har dette i hovedsak vært forbeholdt ARK/RIB.

Det er en klar fordel å ha RIB/RIB i tillegg til RIV/RIE for å kunne se bygningskroppen sammen med de tekniske installasjoner. Derfor har Beskrivelse BIM muligheten til å importere flere ifcmodeller fra ulike fag.

Metoden for å importere flere IFC filer er den samme som ved første gangs import. Når det er foretatt en import tidligere har du mulighet til å avregne mengder mot en tidligere import, men det ønsker vi ikke nå. Derfor må det markeres for "Først gangs import".

| 🗹 Første gangs import                                                                                              |   | N'te gangs import                                          |                     |        |  |
|----------------------------------------------------------------------------------------------------|---|------------------------------------------------------------|---------------------|--------|--|
| Import navn                                                                                                    |   | Velg ett tidligere import sett for å avregne mengder imot. |                     |        |  |
| 2455130 KJØKKEN - / MESSEBYGG 5014829                                                                              |   | Navn                                                       | Sist importert      | Antall |  |
| Import notat/beskrivelse<br>1. gangs import.<br>Ifc fil: B_Høybuktmoen kjøkken_messebygg (C:\01-supportfiler\IFC\H |   | IfcProject                                                 | 20.06.2011 14:48:28 | 1      |  |
|                                                                                                    | * | 2455130 KJØKKEN - / MESSE                                  | 24.06.2011 09:49:20 | 1      |  |
|                                                                                                    |   |                                                            |                     |        |  |
|                                                                                                    |   |                                                            |                     |        |  |
|                                                                                                    |   |                                                            |                     |        |  |
|                                                                                                    |   |                                                            |                     |        |  |
|                                                                                                    |   |                                                            |                     |        |  |
|                                                                                                    | Ŧ |                                                            |                     |        |  |

Når det er importert flere modeller vil disse vises "på linje" for å kunne utforske dem hvor for seg. For å se modellen samlet er det bare å velge bort "Vis modellene på linje" i IFC Plot vindu

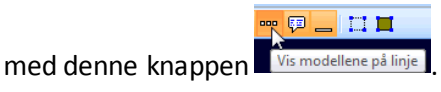